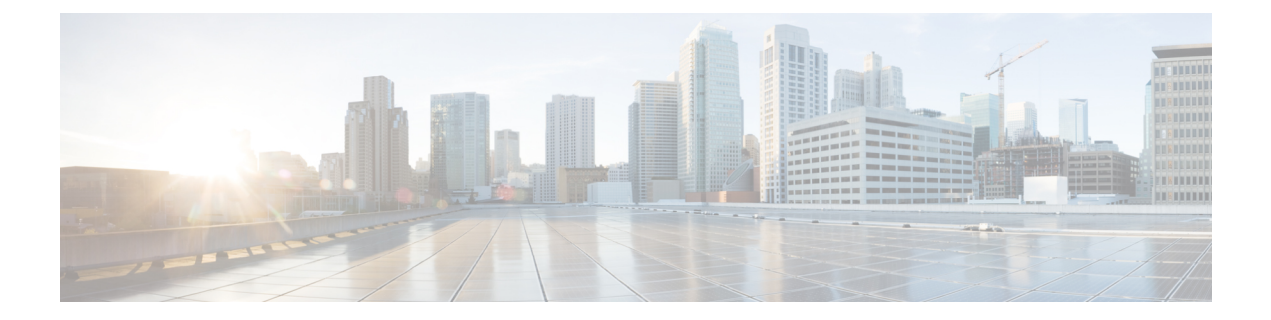

# **Appendix**

- Appendix A: Supported IMM Features/Policies, on page 1
- Appendix B: Transition Settings, on page 5
- Appendix C: Proxy Settings, on page 8
- Appendix D: Sample Use Cases, on page 9
- Appendix E: Providing Feedback, on page 11
- Appendix F: Technical Support, on page 11

### **Appendix A: Supported IMM Features/Policies**

This section provides a list of features that are supported for conversion in the IMM Transition Tool and a policy mapping between Cisco UCS Manager/Central and Intersight.

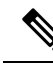

Note

If the UCS Central configuration contains VLAN/VSAN aliasing, the IMM Transition Tool will automatically select one of the aliases when performing the conversion of the vNICs/vHBAs. Carefully review the resulting configuration to make sure it is appropriate.

| UCS<br>Manager/<br>UCS<br>Central<br>Feature<br>Category | Source UCS Manager/UCS Central Feature<br>Name | Equivalent IMM Policy         |
|----------------------------------------------------------|------------------------------------------------|-------------------------------|
| Admin                                                    | Communication Services *4                      | SNMP Policy                   |
|                                                          | Organizations                                  | Intersight Organizations      |
|                                                          | Syslog *5                                      | Syslog Policy                 |
|                                                          | Time zone Management                           | NTP Policy                    |
|                                                          | MAC Address Table Aging                        | Switch Control Policy         |
|                                                          | VLAN Port Count Optimization                   | Switch Control Policy         |
|                                                          | Inband Profile VLAN Group                      | Ethernet Network Group Policy |
|                                                          | Inband Profile Network                         | IMC Access Policy             |
|                                                          | Inband Profile IP Pool Name                    | IMC Access Policy             |
|                                                          | FC Uplink Trunking                             | VSAN Policy                   |
|                                                          | DNS *6                                         | Network Connectivity Policy   |

| UCS<br>Manager/<br>UCS<br>Central<br>Feature<br>Category | Source UCS Manager/UCS Central Feature<br>Name | Equivalent IMM Policy                              |  |
|----------------------------------------------------------|------------------------------------------------|----------------------------------------------------|--|
| Server<br>Policies<br>and<br>Chassis<br>Policies         | BIOS Policies                                  | BIOS Policy                                        |  |
|                                                          | Boot Policies                                  | Boot Policy                                        |  |
|                                                          |                                                | iSCSI Static Target Policy                         |  |
|                                                          | Disk Group Policies                            | Storage Policy                                     |  |
|                                                          | IPMI Access Profiles                           | IPMI over LAN Policy                               |  |
|                                                          | iSCSI Adapter Policies                         | iSCSI Adapter Policy                               |  |
|                                                          | iSCSI Boot Policies                            | iSCSI Boot Policy                                  |  |
|                                                          | KVM Management Policies                        | Virtual KVM Policy                                 |  |
|                                                          | Local Disk Config Policies *7                  | Storage Policy, SD Card Policy                     |  |
|                                                          | QoS Policies                                   | Ethernet QoS Policy/ FC QoS Policy                 |  |
|                                                          | Serial over LAN Policies                       | Serial over LAN Policy                             |  |
|                                                          | Service Profiles                               | Server Profile                                     |  |
|                                                          | Service Profile Templates *8                   | Server Profile Template                            |  |
|                                                          | Storage Profiles                               | Storage Policy                                     |  |
|                                                          | vMedia Policies                                | Virtual Media Policy                               |  |
|                                                          | vNIC/vHBA Placement Policies *9                | LAN Connectivity Policy/SAN Connectivity<br>Policy |  |
|                                                          | Ethernet Adapter Policies                      | Ethernet Adapter Policy                            |  |
|                                                          | Flow Control Policies                          | Flow Control Policy                                |  |
|                                                          | LACP Policies                                  | Link Aggregation Policy                            |  |
|                                                          | LAN Connectivity Policies                      | LAN Connectivity Policy                            |  |
|                                                          | Link Protocol Policy                           | Switch Control Policy                              |  |
|                                                          | Multicast Policies                             | Multicast Policy                                   |  |
|                                                          | Network Control Policies                       | Ethernet Network Control Policy                    |  |
|                                                          | Fibre Channel Adapter Policies                 | Fibre Channel Adapter Policy                       |  |
|                                                          | SAN Connectivity Policies                      | SAN Connectivity Policy                            |  |

| UCS<br>Manager/<br>UCS<br>Central<br>Feature<br>Category | Source UCS Manager/UCS Central Feature<br>Name | Equivalent IMM Policy |
|----------------------------------------------------------|------------------------------------------------|-----------------------|
| Pools                                                    | IP Pools                                       | IP Pool               |
|                                                          | IQN Suffix Pools                               | IQN Pool              |
|                                                          | MAC Pools                                      | MAC Pool              |
|                                                          | WWNN Pools                                     | WWNN Pool             |
|                                                          | WWPN Pools                                     | WWPN Pool             |
|                                                          | Server Pools *10                               | Resource Pool         |

Following table lists the UCS Manager features that are supported for conversion in the IMM Transition Tool.

| UCS Manager Feature Category | Source UCS Manager Feature Name    | Equivalent IMM Policy           |
|------------------------------|------------------------------------|---------------------------------|
| Fabric Config <sub>*1</sub>  | Appliance VLANs                    | VLAN Policy                     |
|                              | QoS System Class                   | System QoS Policy               |
|                              | VLAN Groups                        | Ethernet Network Group Policy   |
|                              | VLANs *2                           | VLAN Policy                     |
|                              | VSANs                              | VSAN Policy                     |
|                              | Storage VSANs *10                  | VSAN Policy                     |
| Fabric Policies *3           | Appliance Network Control Policies | Ethernet Network Control Policy |
|                              | UDLD Link Policies                 | Link Control Policy             |
| Port Roles                   | Appliance Ports                    | Port Policy                     |
|                              | Appliance Port-Channels            | Port Policy                     |
|                              | FCoE Uplink Ports                  | Port Policy                     |
|                              | FCoE Uplink Port-Channels          | Port Policy                     |
|                              | LAN Uplink Ports                   | Port Policy                     |
|                              | LAN Uplink Port-Channels           | Port Policy                     |
|                              | SAN Unified Ports                  | Port Policy                     |
|                              | SAN Uplink Ports                   | Port Policy                     |
|                              | SAN Uplink Port-Channels           | Port Policy                     |
|                              | Server Ports                       | Port Policy                     |
|                              | FC Storage Ports *10               | Port Policy                     |
|                              | SAN Storage Ports *10              | Port Policy                     |

- \*1 Merged with regular VLANs
- \*2 No support for PVLAN
- \*3 Merged with regular Network Control Policies
- \*4 Sessions/HTTP settings are defined in Intersight Settings. Telnet/SSH settings are not supported
- \*5 Only supports up to two remote destination servers
- \*6 In UCS Manager, it is found under Admin > Communication Management > DNS Management
- \*7 Replaced by Storage Policy
- \*8 Only Updating Templates no support for Initial Templates (though cloning can be achieved)
- \*9 The placement is statically mapped to PCIe slots, with the following mapping:
  - vCon 1: Slot MLOM
  - vCon 2: Slot PCIe1
  - vCon 3: Slot PCIe2
  - vCon 4: Slot PCIe3

This placement can be manually adjusted as needed after conversion is performed.

\*10 - Supported in IMM Transition Tool, Release 1.0.2 and above

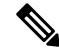

Note

Table containing aliases for aliased VLANs/VSANs are not supported for conversion.

### **Appendix B: Transition Settings**

The following are the conversion options present in the **Transition Settings** page of the IMM Transition Tool. You can set/unset these options to control the behavior of the transition.

- 1. Fabric Policies Conversion
  - This option is enabled by default. When enabled, UCS Fabric Configuration is converted to equivalent Intersight policies.
  - If enabled, following are converted:
    - VLANs / VLAN Groups / VSANs
    - FI Ports configuration
    - UCS domain settings (NTP, DNS, Syslog, SNMP, System QoS, and Switch Control policies)

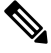

Note

Fabric policy conversion is supported for UCSM only.

a. Fabric Policies Name

It denotes the name of the Fabric policies (VLAN, VSAN, Port policies) after conversion. You can either provide a **Manual** name for the converted policy or opt to retain the UCS domain name after conversion.

#### b. Target Org Name for Fabric Policies

It denotes the name of the organization to which the fabric policy belongs. You can either provide a **Manual** name for the organization or opt to retain the UCS domain name after conversion.

#### c. Always create separate VLAN Policies

- This option is disabled by default.
- When enabled, separate VLAN policies are created for Fabrics A and B. If disabled, the tool determines whether to create single or separate VLAN policies for Fabrics A and B.

#### d. Always create separate VSAN Policies

- This option is disabled by default.
- When enabled, separate VSAN policies are created for Fabrics A and B. If disabled, the tool determines whether to create single or separate VSAN policies for Fabrics A and B.

#### e. Always create separate Port Policies

- This option is disabled by default.
- When enabled, separate Port policies are created for Fabrics A and B. If disabled, the tool determines whether to create single or separate Port policies for Fabrics A and B.

#### 2. Server Policies Conversion

- This option is enabled by default.
- When enabled, selected Server policies/Pools/Profiles/Templates are converted to equivalent Intersight
  Policies/Pools/Profiles/Templates

#### a. Service Profiles Conversion

- This option is disabled by default.
- When the conversion of Service Profiles is enabled, user can select which Profiles will be converted at the **Select Profiles/Templates** step.
- When enabled, following identifiers may not be maintained:
  - IP
  - MAC
  - IQN
  - UUID
  - WWN

#### b. Global Service Profiles Conversion

- This option is disabled by default.
- When enabled, selected Global Service Profiles get converted to equivalent Intersight Server Profiles.

Note This conversion is applicable only for UCSM. UCS Central templates get converted by default.

#### c. Root Org Name

It is the name of the Intersight organization to which the UCS root organization gets mapped.

#### d. Keep source Org path in Intersight Org name

- This option is enabled by default.
- When enabled, UCS organization "root/Org1/Org2" is named "Org1\_Org2" in Intersight. If disabled, the UCS organization "root/Org1/Org2" is named as "Org2".

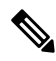

**Note** "root/PROD/WINDOWS" and "root/NONPROD/WINDOWS" would get converted to the same "WINDO organization in Intersight if option is disabled. This could cause conflicts if policies/pools/profiles/tem objects are named the same in both source UCS orgs.

#### e. Use vCon placement info for vNIC/vHBA order

- This option is disabled by default.
- When enabled, vNICs/vHBAs get statically mapped to different PCIe slots depending on their source vCon.
- vCon any, 1: "PCIe MLOM", vCon2: "PCIe slot 1", vCon3: "PCIe slot 2" and vCon4: "PCIe slot 3".
- When disabled, all vNICs/vHBAs get mapped to PCIe slot "MLOM".

#### f. Automatically change long org names (>17 chars)

- This option is disabled by default.
- If enabled, the organization names that are longer than 17 characters are changed to automatically generated names. This prevents errors when the combined length of the organization name and QoS policies exceeds 40 characters.

#### 3. Automatically tag converted objects

- This option is enabled by default.
- When enabled, Intersight objects are tagged with "imm\_transition\_version": "2.0.1", "imm\_transition\_name": "transition\_name".
- 4. Overwrite existing Intersight objects

- This option is disabled by default.
- When enabled, existing Intersight objects are overwritten if objects with same name and type already exist in the organization. When disabled, any existing object is not changed.

#### 5. Default Password for Converted Policies

The default password is used as a replacement for any existing password in UCS Manager/Central policies that are converted, such as Virtual Media, iSCSI Boot, IPMI over LAN.

#### 6. Password for iSCSI Mutual Chap Authentication

This password is used for Mutual CHAP Authentication in iSCSI Boot Policy. It must be different from the **Default Password for Converted Policies**.

### **Appendix C: Proxy Settings**

The IMM Transition Tool provides the option of enabling or disabling proxy settings while establishing a connection with the UCS device and with Intersight. You can change the proxy settings depending on your requirement scenario.

#### **Scenario 1: Proxy Settings only for UCS device Connection**

When you are on **Add UCS** page, perform the following steps if you need to enable Proxy Settings only for connecting to the UCS device.

- 1. Click Settings present under the Gear icon on the top-right corner.
- 2. Toggle Enable Proxy to turn it on.
- **3.** Enter the Proxy Hostname or IP.
- 4. Enter the Proxy Port number.
- 5. If your proxy settings require authentication, toggle Authentication to turn it on, else go to step 8.
- **6.** Enter the Username.
- 7. Enter the Password.
- 8. Click Save.

The Proxy Settings get saved.

- **9.** Generate the readiness report as per the steps mentioned in Working with Cisco Intersight Managed Mode Transition Tool
- 10. Go to the Settings section and toggle Enable Proxy to turn if off.
- 11. Push the converted objects to Intersight as per the steps mentioned in Working with Cisco Intersight Managed Mode Transition Tool

#### Scenario 2: Proxy Settings only for Intersight Connection

When you are on **Push to Intersight** page, perform the following steps if you need to enable Proxy Settings only for connecting to Intersight.

- 1. Click Settings present under the Gear icon on the top-right corner.
- 2. Toggle Enable Proxy to turn it on.
- **3.** Enter the Proxy Hostname or IP.
- 4. Enter the Proxy Port number.
- 5. If your proxy settings require authentication, toggle Authentication to turn it on, else go to step 8.
- **6.** Enter the Username.
- 7. Enter the Password.
- 8. Click Save.

The Proxy Settings get saved.

- 9. Click Next.
- **10.** Connect to Intersight and Push the converted objects to Intersight as per the steps mentioned in Working with Cisco Intersight Managed Mode Transition Tool
- 11. Go to the Settings section and toggle Enable Proxy to turn if off.

#### Scenario 3: Proxy Settings for UCS device and Intersight Connection

When you log into the IMM Transition Tool, perform the following steps to enable Proxy Settings.

- 1. Click Settings present under the Gear icon on top-right corner.
- 2. Toggle Enable Proxy to turn it on.
- 3. Enter the Proxy Hostname or IP.
- 4. Enter the Proxy Port number.
- 5. If your proxy settings require authentication, toggle Authentication to turn it on, else go to step 8.
- **6.** Enter the Username.
- 7. Enter the Password.
- 8. Click Save.

The Proxy Settings get saved.

### **Appendix D: Sample Use Cases**

### Accelerate deployments of UCS X-Series

When supporting the UCS X-Series, the fabric interconnects run in Intersight Managed Mode. If you are using Cisco UCS Manager and want to use UCS X-series, then you have to transition to IMM. This transition

- Extends existing Service Profile Templates to Intersight.
- Automatically converts related server policies such as Boot, BIOS, LAN/SAN connectivity.

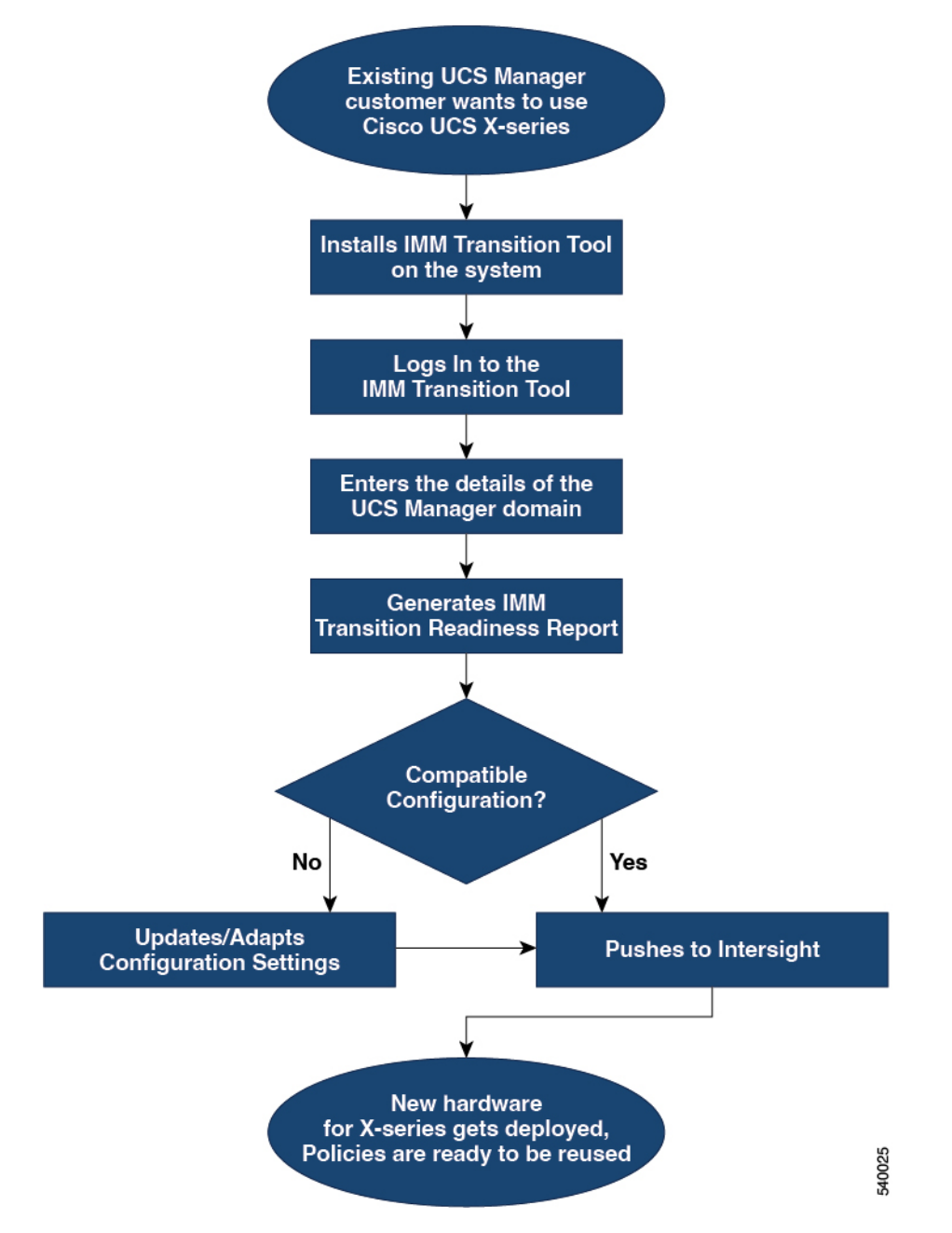

• Converts fabric configuration such as VLANs/VSANs, port configuration.

Perform following steps to convert the existing UCS Manager domain objects to Intersight objects.

#### Before you begin

Your system must meet the prerequisites mentioned in the Prerequisites section.

**Step 1** Install Cisco IMM Transition Tool in your system.

Follow the Installation procedure mentioned in Installing Cisco Intersight Managed Mode Transition Tool

- **Step 2** Log into the IMM Transition Tool.
- **Step 3** Enter the details of the UCS Manager domain.
- **Step 4** Generate the readiness report to check the compatibility for transition.
- **Step 5** a) If incompatible, update configuration settings.
  - b) When compatible, push the converted configuration to Intersight.

#### What to do next

The new hardware gets deployed. The software configuration of the UCS Manager domain, and the existing policies are ready to be reused. You can now monitor the Cisco UCS X-Series systems from anywhere and perform Policy-based management across the servers.

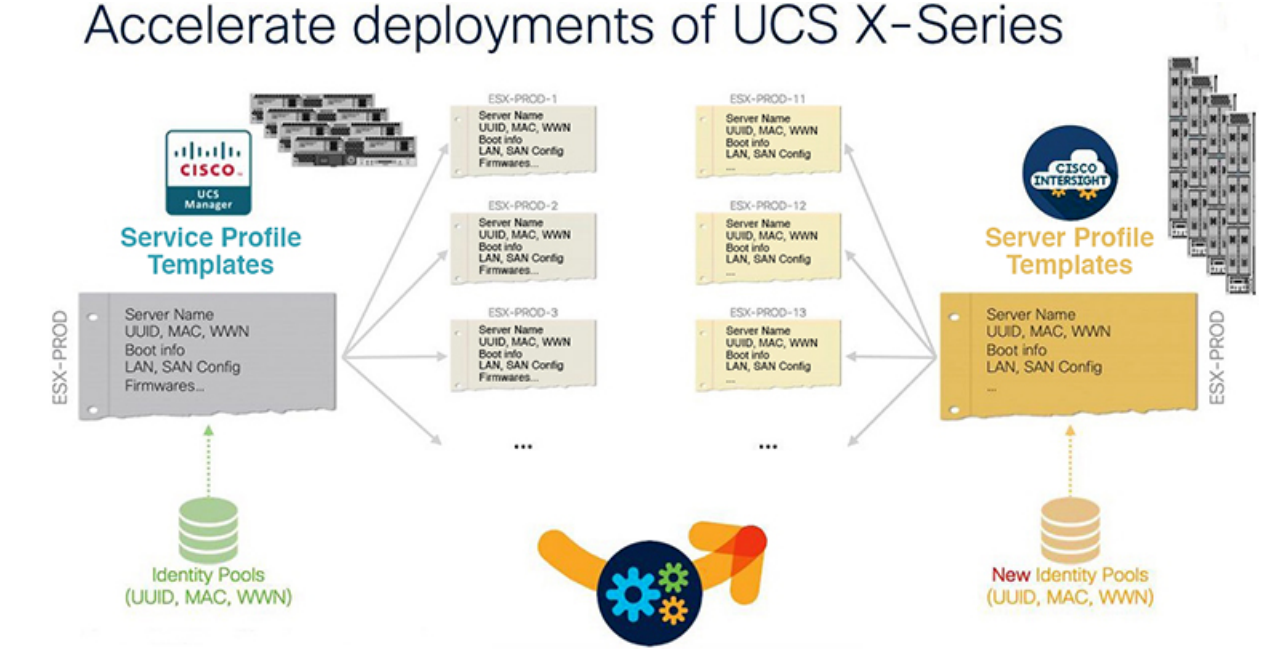

For the steps on performing this transition, see Working with Cisco Intersight Managed Mode Transition Tool

## **Appendix E: Providing Feedback**

Use the **Feedback** icon located at the top-right corner to provide feedback about the tool or provide information about missing features.

### **Appendix F: Technical Support**

In case you need any assistance, you can share the logs file with the technical team.

Perform the following steps to send your query:

1. Go to the list view displaying all the transition records.

I

- 2. Scroll down to the transition record for which you need technical assistance.
- 3. Click ... present against the record.
- 4. Click Download Logs.
- 5. Save the logs file in your computer.
- 6. Attach the saved logs file to the email and send the email with your queries/feedback to the imm-transition-feedback@cisco.com group.